#### **Tutorial 2 Arbeiten mit Nextcloud**

# Link zum Netzwerk der Schule über Nextloud.

Schüler oder Lehrer erreichen ihren Speicherplatz an der Schule.

## Link liegt auf jedem Schullaptop auf dem Desktop

Oder https://portal.ghs-gurtweil.de/nextcloud/login?clear=1

#### Dann anmelden als Lehrer oder Schüler

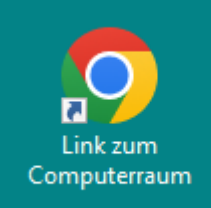

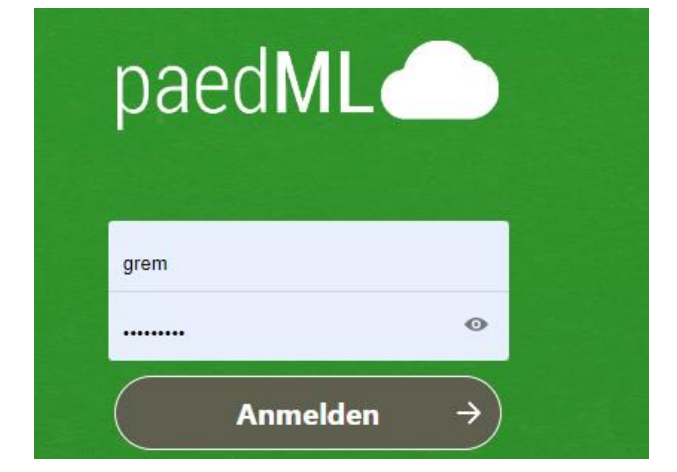

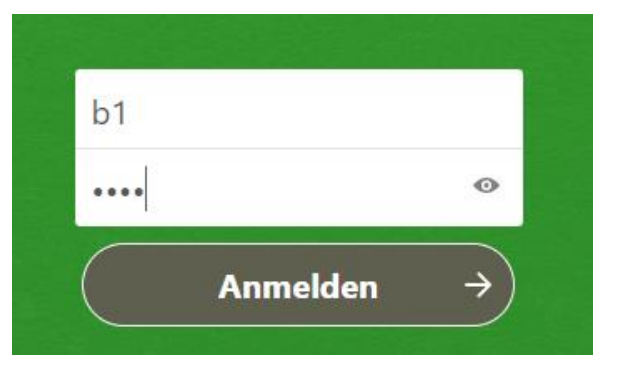

### Man landet im Homeverzeichnis des jeweiligen Benutzers, das anklicken dann....

|   | Alle Dateien | igaplus $igaplus$ Sie haben keine Berechtigung, hier Dateien hochzuladen oder zu erstellen |                 |  |
|---|--------------|--------------------------------------------------------------------------------------------|-----------------|--|
| 0 | Neueste      |                                                                                            | Name 🔺          |  |
| * | Favoriten    |                                                                                            | Pomeverzeichnis |  |
| < | Freigaben    |                                                                                            | 1 Ordner        |  |
| • | -<br>lann    |                                                                                            | i oluller       |  |

#### dann.....

Diese Ordnerstruktur ist von windows 10 vorgegeben,

- Dort speichern
- Man kann eigene Ordner machen
- Man kann hochladen oder herunterladen.

|  | ★ Homeverzeichnis < > +               |                                    |  |  |  |  |  |  |
|--|---------------------------------------|------------------------------------|--|--|--|--|--|--|
|  | Notizen, Listen oder Links hinzufügen |                                    |  |  |  |  |  |  |
|  |                                       | Name 🔺                             |  |  |  |  |  |  |
|  |                                       | SRECYCLE.BIN                       |  |  |  |  |  |  |
|  |                                       | AppData                            |  |  |  |  |  |  |
|  |                                       | Benutzerdefinierte Office-Vorlagen |  |  |  |  |  |  |
|  |                                       | Contacts                           |  |  |  |  |  |  |
|  |                                       | C Desktop                          |  |  |  |  |  |  |
|  |                                       | Downloads                          |  |  |  |  |  |  |

|                        |                    | Homeverzeichnis |                        |   | ) (+)                     |  |  |  |  |
|------------------------|--------------------|-----------------|------------------------|---|---------------------------|--|--|--|--|
|                        |                    |                 | Notizen, Listen oder L |   | Datei hochladen           |  |  |  |  |
|                        |                    |                 |                        |   | Neuer Ordner              |  |  |  |  |
|                        |                    |                 | Name 🔺                 | B | Neues Textdokument        |  |  |  |  |
|                        |                    |                 | RECYCLE.BIN            |   | Dokument                  |  |  |  |  |
|                        |                    |                 | AppData                |   | Tabelle                   |  |  |  |  |
|                        |                    |                 |                        |   | Präsentation              |  |  |  |  |
|                        |                    |                 | Benutzerdefin          |   | Formularvorlage           |  |  |  |  |
|                        |                    |                 | Contacts               | e | Vorlagenordner einrichten |  |  |  |  |
| Homeverzeichnis <      | +                  |                 |                        |   |                           |  |  |  |  |
| <b>±</b> D             | atei hochladen     | ٦.              |                        |   |                           |  |  |  |  |
| Notizen, Listen oder l | Neuer Ordner 🔶     | ]               |                        |   |                           |  |  |  |  |
| Name 🛓 🗎 N             | leues Textdokument |                 |                        |   |                           |  |  |  |  |
| Homeverzeichnis S / +  |                    |                 |                        |   |                           |  |  |  |  |
|                        |                    |                 | Name 🔺                 |   |                           |  |  |  |  |
|                        |                    |                 | \$RECYCLE.BIN          |   |                           |  |  |  |  |
|                        |                    | ß               | 1 Beispielordner       |   |                           |  |  |  |  |
|                        |                    | 2               | AppData                |   |                           |  |  |  |  |

#### Vorteile

-am Laptop arbeiten, im PC Raum ausdrucken

- zu Hause arbeiten, speichern an der Schule präsentieren

- funktioniert mit allen entsprechenden Digitalgeräten, Handy, Laptop, Tablet, Android, Apple Windows

Auch für Lehrpersonen mit ihrem eigenen Account in PaedMI